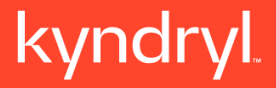

### Kyndryl ID Self-Registration Guide for Customers

Revision Number: 2.3 Revision Date: 4/04/2025

©Copyright Kyndryl, Inc. 2023

Kyndryl is a trademark or registered trademark of Kyndryl, Inc. in the United States and/or other countries. Other product and service names may be trademarks of Kyndryl, Inc. or other companies.

### **Table of Contents**

| 1 | Pur  | ose and Audience                |                                                   |
|---|------|---------------------------------|---------------------------------------------------|
| 2 | Doc  | ument Control                   |                                                   |
|   | 2.1  | Document Approvers              | 3                                                 |
|   | 2.2  | Document Revisions              |                                                   |
| 3 | Sup  | oort                            |                                                   |
| 4 | Ste  | s to register a Kyndryl ID      | 5                                                 |
|   | 4.1  | Navigate to Kyndryl ID          | 5                                                 |
|   | 4.2  | Complete the registration form  |                                                   |
|   | 4.3  | Read the Kyndryl ID privacy po  | licy7                                             |
|   | 4.4  | Submit the registration form    |                                                   |
|   | 4.5  | Set up email                    | 9                                                 |
|   | 4.6  | Set up your password            |                                                   |
|   | 4.7  | Set up security methods         |                                                   |
|   | 4.7. | Set up Okta Verify on your m    | obile device for Multifactor Authentication16     |
|   | 4    | 7.1.1 Click the "Set up" butto  | n under "Okta Verify"16                           |
|   | 4    | 7.1.2 Get ready to scan the G   | R code                                            |
|   | 4    | 7.1.3 Installing the Okta Verit | y app on an iOS Mobile Device17                   |
|   | 4    | 7.1.4 Installing the Okta Veri  | y app on an Android Mobile Device19               |
|   | 4    | 7.1.5 Setting Up your Kyndry    | ID account in Okta Verify on your mobile device20 |
|   | 4    | 7.1.6 Scan the QR code          |                                                   |
|   | 4    | 7.1.7 Unable to scan QR code    | 925                                               |
|   | 4.7. | Complete setting up any a       | dditional security methods32                      |

©Copyright Kyndryl, Inc. 2023

Kyndryl is a trademark or registered trademark of Kyndryl, Inc. in the United States and/or other countries. Other product and service names may be trademarks of Kyndryl, Inc. or other companies.

|    | 4.8     | You are now signed in                 | 33 |
|----|---------|---------------------------------------|----|
| 5  | Erro    | prs                                   | 34 |
|    | 5.1     | Required fields                       | 34 |
|    | 5.2     | These fields cannot be left blank     | 35 |
|    | 5.3     | A user with this email already exists | 36 |
| Er | nd of D | ocument                               | 37 |

### **1** Purpose and Audience

This is an Operational Guide showing the self-registration process for customers whose company domain is not federated with Kyndryl ID. This guide is specifically how to sign up for a Kyndryl ID.

### **2 Document Control**

### 2.1 Document Approvers

Document Approval is maintained by Kyndryl, Inc.

| Revision | <b>Revision Date</b> | Nature of Change                                           |  |
|----------|----------------------|------------------------------------------------------------|--|
| number   |                      |                                                            |  |
| 2.3      | April 4, 2025        | Added note to screenshot on p.11 regarding use of the same |  |
|          |                      | browser window                                             |  |
| 2.2      | March 28,2025        | Updated expiration time of activation link to 5 minutes    |  |
| 2.1      | January 16, 2025     | Updated screenshots for email verification/activation      |  |

### 2.2 Document Revisions

©Copyright Kyndryl, Inc. 2023

Kyndryl is a trademark or registered trademark of Kyndryl, Inc. in the United States and/or other countries. Other product and service names may be trademarks of Kyndryl, Inc. or other companies.

| 2.0 | January 15, 2025   | Added support information in section 3                          |
|-----|--------------------|-----------------------------------------------------------------|
| 1.9 | January 14, 2025   | Added steps to the setup of Okta Verify                         |
| 1.8 | January 13, 2025   | Removed SMS as an MFA option                                    |
| 1.7 | June 22, 2023      | Updated copywrite and verbiage.                                 |
| 1.6 | November 14, 2022  | Update screenshots for errors                                   |
| 1.5 | September 21, 2022 | Update Screenshots and replaced @kyndryl.com to                 |
|     |                    | @company.com                                                    |
| 1.4 | August 31, 2022    | Replace K-ID with KYNDRYL-ID                                    |
| 1.3 | August 29, 2022    | Added Your.Name@Kyndryl.com to screenshots and "Your" to        |
|     |                    | email instead of personal information.                          |
| 1.2 | Aug 12, 2022       | Added in new country code screen shots in 1.0 version and other |
|     |                    | changes.                                                        |
| 1.1 | July 18, 2022      | Added boxes around some buttons, removed MFA, removed           |
|     |                    | error messages and added new error message.                     |
| 1.0 | July 15, 2022      | Initial version                                                 |

### **3 Support**

For any assistance with the registration of a Kyndryl ID or for issues with any of the instructions in this document, send an email to <u>Kyndryl-ID@kyndryl.com</u> for support.

©Copyright Kyndryl, Inc. 2023

Kyndryl is a trademark or registered trademark of Kyndryl, Inc. in the United States and/or other countries. Other product and service names may be trademarks of Kyndryl, Inc. or other companies.

### 4 Steps to register a Kyndryl ID

### 4.1 Navigate to Kyndryl ID

In a web browser window go to https://login.kyndryl.com. Then select Sign up.

|        | kyndryl                        |
|--------|--------------------------------|
|        | Sign In                        |
| Userna | me                             |
|        | ٥                              |
| 🗌 Kee  | p me signed in                 |
|        | Next                           |
| Help   |                                |
|        | Don't have an account? Sign up |

©Copyright Kyndryl, Inc. 2023

Kyndryl is a trademark or registered trademark of Kyndryl, Inc. in the United States and/or other countries. Other product and service names may be trademarks of Kyndryl, Inc. or other companies.

### 4.2 Complete the registration form

Enter the form fields as described in the following table:

| Field name                        | Field description                                  |  |
|-----------------------------------|----------------------------------------------------|--|
| Email                             | This is your email address; it will be the user id |  |
|                                   | you will use to sign in to Kyndryl ID.             |  |
| First name                        | Your first name.                                   |  |
| Last name                         | Your last name.                                    |  |
| Country code                      | Choose country from drop down menu.                |  |
| I allow Kyndryl to use my contact | Check it if you allow Kyndryl to use your contact  |  |
| data and keep me informed of      | data and keep you informed of services and         |  |
| services and offerings by email.  | offerings by email.                                |  |

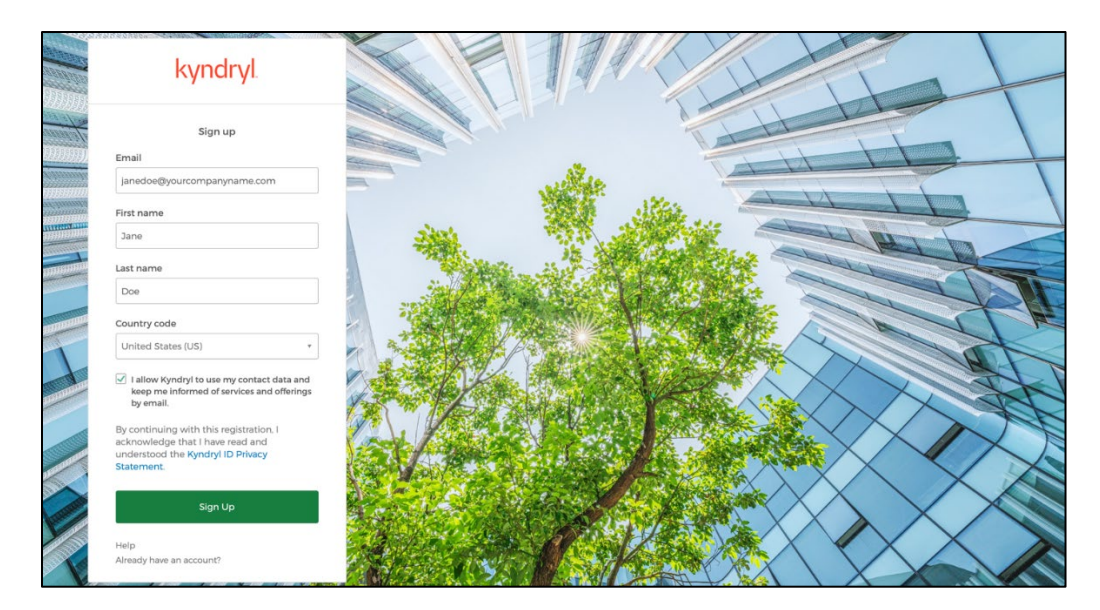

#### ©Copyright Kyndryl, Inc. 2023

Kyndryl is a trademark or registered trademark of Kyndryl, Inc. in the United States and/or other countries. Other product and service names may be trademarks of Kyndryl, Inc. or other companies.

### 4.3 Read the Kyndryl ID privacy policy

Click on the **Kyndryl ID Privacy Statement** link, a new browser tab will open. When you are done reviewing the privacy policy, navigate back to the browser window shown below.

|                                    | Sign up                                                                                                    |
|------------------------------------|----------------------------------------------------------------------------------------------------|
| Email                              |                                                                                                    |
| janedoe                            | @yourcompanyname.com                                                                                           |
| First nam                          | e                                                                                                    |
| Jane                               |                                                                                                    |
| Last nam                           | 9                                                                                                    |
| Doe                                |                                                                                                    |
| Country o                          | ode                                                                                                    |
| United S                           | itates (US)                                                                                                    |
| I allow keep r                     | Kyndryl to use my contact data and<br>ne informed of services and offerings<br>ail.                            |
| By contin<br>acknowle<br>understoo | uing with this registration, I<br>dge that I have read and<br>d the <mark>KyndryI ID Privacy Statement.</mark> |
|                                    | Sian Up                                                                                                    |

©Copyright Kyndryl, Inc. 2023

Kyndryl is a trademark or registered trademark of Kyndryl, Inc. in the United States and/or other countries. Other product and service names may be trademarks of Kyndryl, Inc. or other companies.

### 4.4 Submit the registration form

Click on the green "Sign Up" button to submit the registration form.

|                             | kyndryl                                                                                                    |
|-----------------------------|----------------------------------------------------------------------------------------------------|
|                             | Sign up                                                                                                    |
| Email                       |                                                                                                    |
| janed                       | oe@yourcompanyname.com                                                                                             |
| First na                    | ime                                                                                                    |
| Jane                        |                                                                                                    |
| Last na                     | me                                                                                                    |
| Doe                         |                                                                                                    |
| Countr                      | y code                                                                                                    |
| Unite                       | d States (US) 🔹                                                                                                    |
| ✓ I all<br>kee<br>by e      | ow Kyndryl to use my contact data and<br>p me informed of services and offerings<br>mail.                          |
| By cont<br>acknov<br>unders | tinuing with this registration, I<br>vledge that I have read and<br>tood the <b>Kyndryl ID Privacy Statement</b> . |
|                             | Sign Up                                                                                                    |
| Help                        |                                                                                                    |

#### ©Copyright Kyndryl, Inc. 2023

Kyndryl is a trademark or registered trademark of Kyndryl, Inc. in the United States and/or other countries. Other product and service names may be trademarks of Kyndryl, Inc. or other companies.

### 4.5 Set up email

Click the "Set up" button under Email.

| kyndryl                                                                                                    |  |
|----------------------------------------------------------------------------------------------------|--|
| Set up security methods<br>(2) Your.Name@company.com                                                                                                    |  |
| Security methods help protect your account<br>by ensuring only you have access.<br>*Kyndryl ID strongly recommends<br>multifactor authentication for enhanced<br>security and is required for self service<br>options. |  |
| Set up required  Email  Verify with a link or code sent to your email Used for recovery  Set up                                                                                                    |  |
| Password Choose a password for your account Used for access Set up                                                                                                    |  |
| Back to sign in                                                                                                    |  |

#### ©Copyright Kyndryl, Inc. 2023

Kyndryl is a trademark or registered trademark of Kyndryl, Inc. in the United States and/or other countries. Other product and service names may be trademarks of Kyndryl, Inc. or other companies.

You must **immediately** check your inbox for the email verification/activation link email. Click on the green 'Activate Kyndryl ID Account' button.

| kyndryl                                                                                                    |                                                                                                    |
|----------------------------------------------------------------------------------------------------|----------------------------------------------------------------------------------------------------|
|                                                                                                    | kyndryl                                                                                                    |
| Verify with your email<br>(a) jane.doe@domain.com                                                                             | Kyndryl ID - Welcome to Kyndryl - Activate<br>Account                                                                                 |
| We sent an email to jane.doe@domain.com.<br>Click the verification link in your email to<br>continue or enter the code below. | To verify your email address and activate your Kyndryl ID account, please<br>click the following link:<br>Activate Kyndryl ID Account |
| Enter a verification code instead                                                                                             | Once signed in, please choose your Preferred Language in Account Settings<br>under <b>Display Language</b> .                          |
| Return to authenticator list                                                                                                  | If you experience difficulties accessing your Kyndryl ID account, contact<br>Kyndryl-ID@kyndryl.com for assistance.                   |
| Back to sign in                                                                                                    | This message was automatically generated by Kyndryl ID.                                                                               |

The activation link in the email will expire in 5 MINUTES. If it expires before you are able to verify your email and activate your Kyndryl ID, you cannot continue with self-registration, and you will need to contact <u>Kyndryl-ID@kyndryl.com</u> for assistance with provisioning of your Kyndryl ID.

Follow the appropriate scenario below depending on where/how you accessed your email.

#### ©Copyright Kyndryl, Inc. 2023

Kyndryl is a trademark or registered trademark of Kyndryl, Inc. in the United States and/or other countries. Other product and service names may be trademarks of Kyndryl, Inc. or other companies.

**Scenario 1)** If you opened your email in a DIFFERENT browser instance than you were using to register your Kyndryl ID (like on your mobile device) then after you click the green Activation link in the email, you will see a verification code in THAT browser window. The verification code shown needs to be entered in the original browser window with the Kyndryl ID popup 'Verify with your email'. Navigate to the original browser window to enter the verification code.

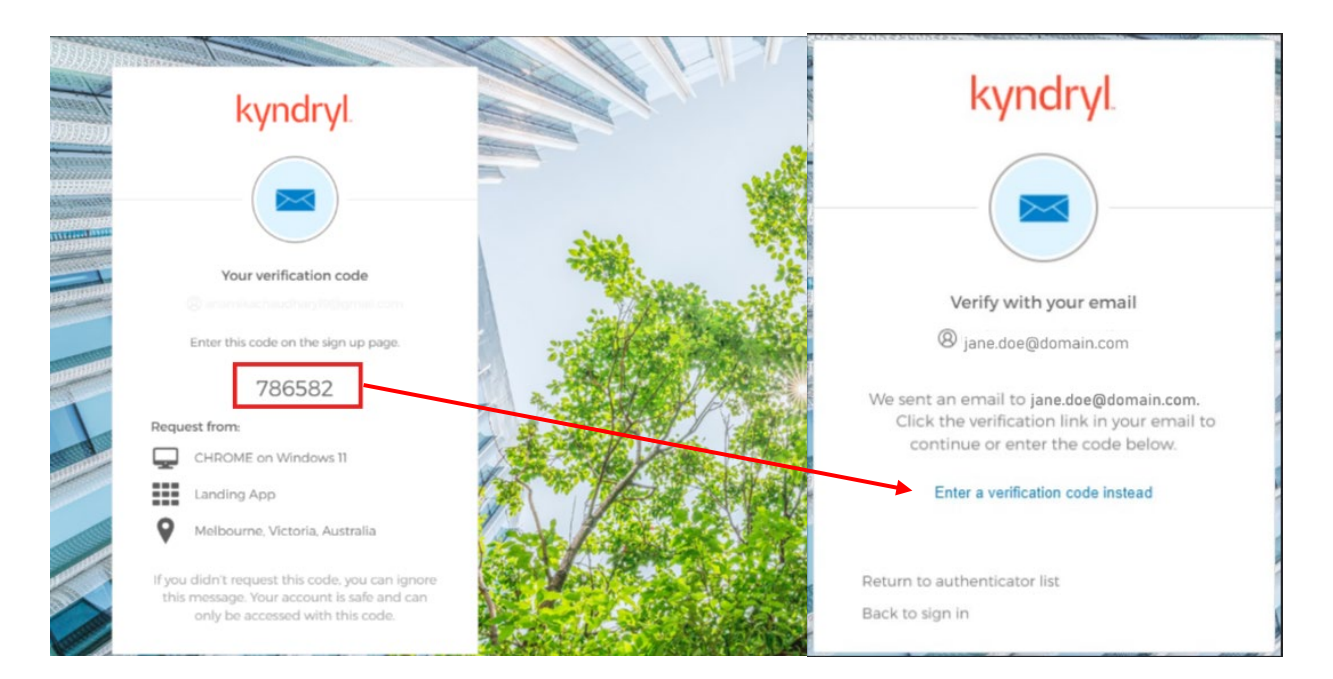

**Scenario 2)** If you opened your email in a new tab in the **same browser** instance you are using to register for your Kyndryl ID, you will not see the popups above and you do not need to enter a verification code. You may simply just proceed to the next step.

#### ©Copyright Kyndryl, Inc. 2023

Kyndryl is a trademark or registered trademark of Kyndryl, Inc. in the United States and/or other countries. Other product and service names may be trademarks of Kyndryl, Inc. or other companies.

You will then return to the popup shown below to complete the setup of your security methods.

You must continue this next step to set up your Password **immediately** to ensure proper provisioning of your Kyndryl ID. If you aren't able to proceed to set up your password at this time, you will need to contact <u>Kyndryl-</u> <u>ID@kyndryl.com</u> for assistance with the provisioning of your Kyndryl ID.

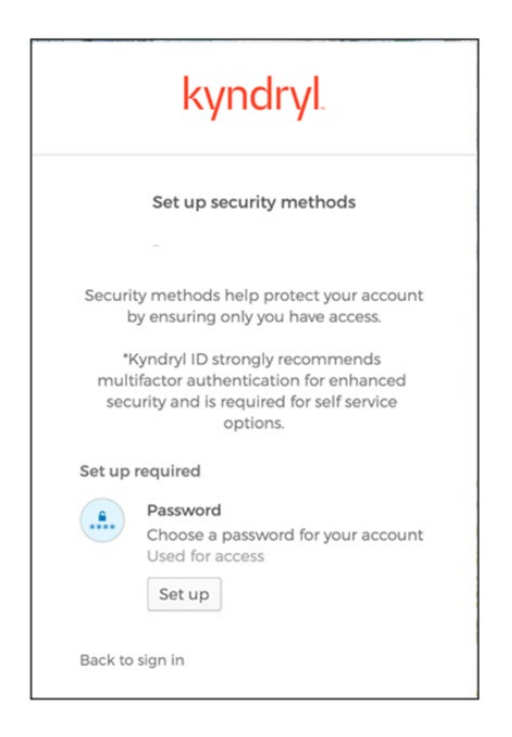

©Copyright Kyndryl, Inc. 2023

Kyndryl is a trademark or registered trademark of Kyndryl, Inc. in the United States and/or other countries. Other product and service names may be trademarks of Kyndryl, Inc. or other companies.

### 4.6 Set up your password

Click the "Set up" button under Password.

| kyndryl                                                                                                    |  |
|----------------------------------------------------------------------------------------------------|--|
| Set up security methods<br>(2) Your.Name@company.com                                                                                                    |  |
| Security methods help protect your account<br>by ensuring only you have access.<br>*Kyndryl ID strongly recommends<br>multifactor authentication for enhanced<br>security and is required for self service<br>options. |  |
| Set up required Password Choose a password for your account Used for access Set up                                                                                                    |  |
| Back to sign in                                                                                                    |  |

#### ©Copyright Kyndryl, Inc. 2023

Kyndryl is a trademark or registered trademark of Kyndryl, Inc. in the United States and/or other countries. Other product and service names may be trademarks of Kyndryl, Inc. or other companies.

Enter your desired password for your Kyndryl ID, re-enter to confirm it, then click the green "Next" button.

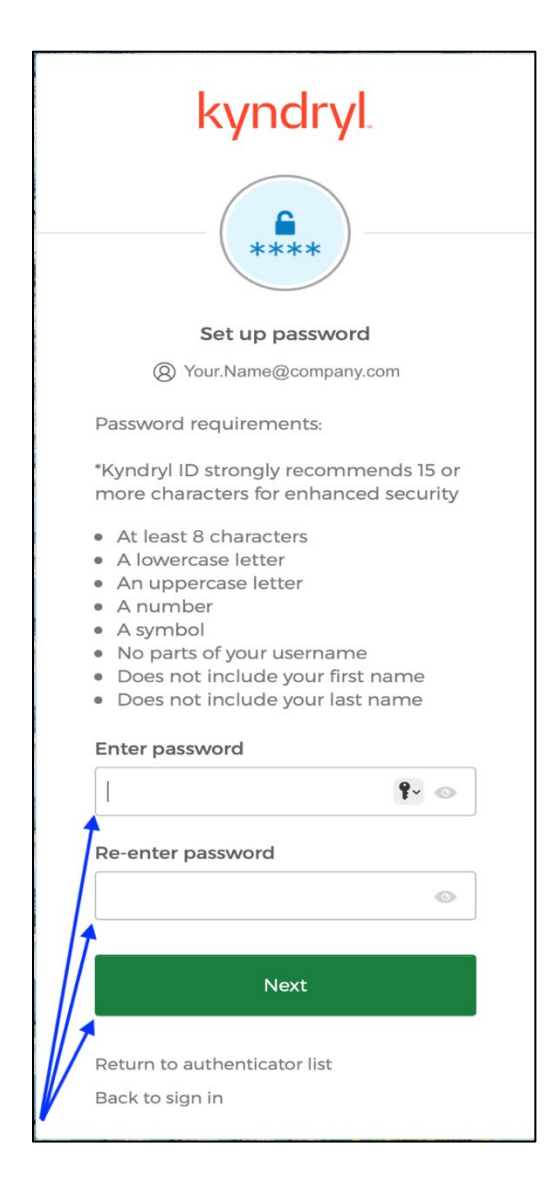

©Copyright Kyndryl, Inc. 2023

Kyndryl is a trademark or registered trademark of Kyndryl, Inc. in the United States and/or other countries. Other product and service names may be trademarks of Kyndryl, Inc. or other companies.

©Copyright Kyndryl, Inc. 2023

Kyndryl is a trademark or registered trademark of Kyndryl, Inc. in the United States and/or other countries. Other product and service names may be trademarks of Kyndryl, Inc. or other companies.

### 4.7 Set up security methods

4.7.1 Set up Okta Verify on your mobile device for Multifactor Authentication 4.7.1.1 Click the "Set up" button under "Okta Verify"

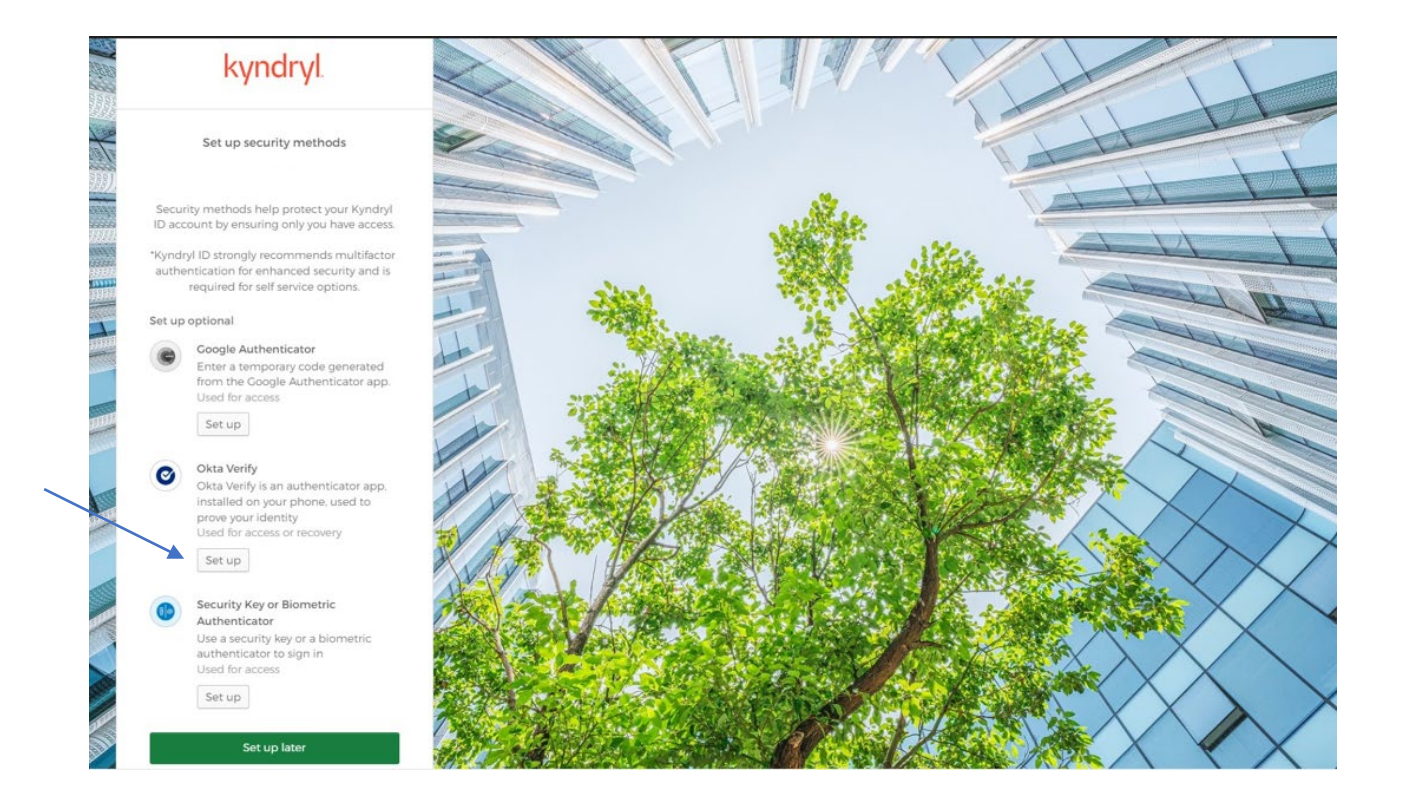

#### ©Copyright Kyndryl, Inc. 2023

Kyndryl is a trademark or registered trademark of Kyndryl, Inc. in the United States and/or other countries. Other product and service names may be trademarks of Kyndryl, Inc. or other companies.

### 4.7.1.2 Get ready to scan the QR code

Leave the QR code window (shown below) up as you proceed to the next steps to install the Okta Verify app on your mobile device.

Once installed, you will be scanning the QR code to configure your Kyndryl ID account in the Okta Verify app.

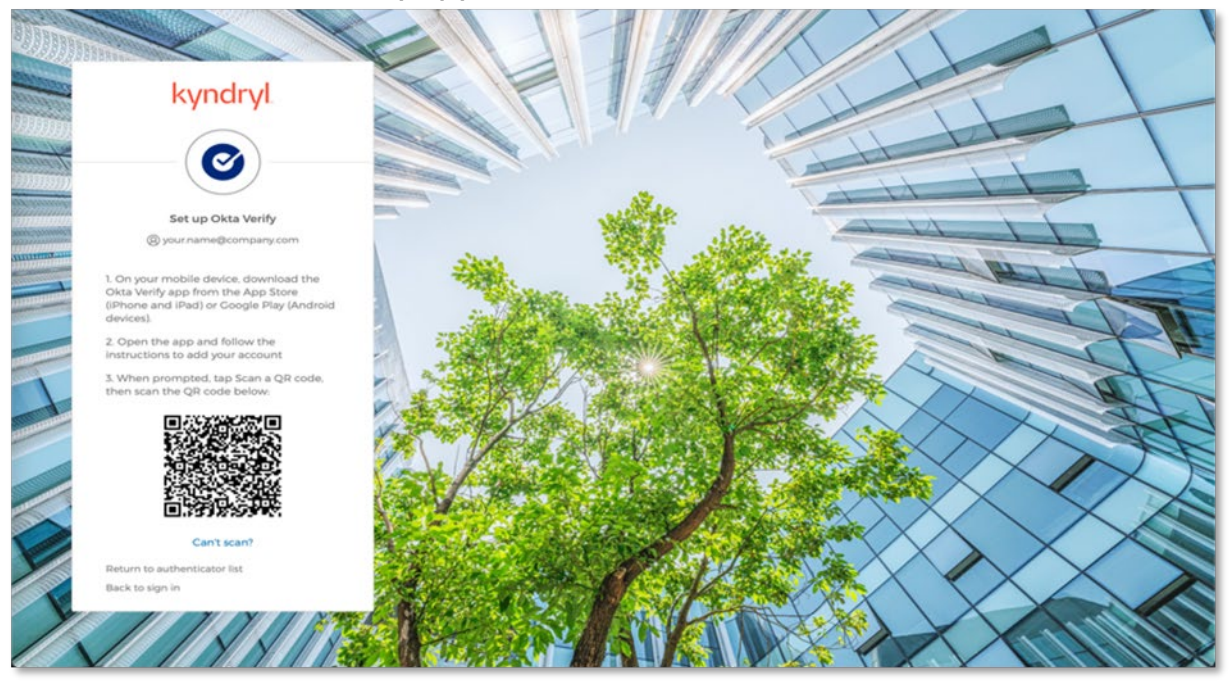

### 4.7.1.3 Installing the Okta Verify app on an iOS Mobile Device

The Okta Verify App can be downloaded on any personal Apple/iOS mobile device using the Apple App Store. Okta Verify is **NOT** used by Kyndryl to monitor anything on your phone. It is like any other app publicly available in the Play Store.

#### ©Copyright Kyndryl, Inc. 2023

Kyndryl is a trademark or registered trademark of Kyndryl, Inc. in the United States and/or other countries. Other product and service names may be trademarks of Kyndryl, Inc. or other companies.

Click the icon labeled 'App Store' on your device.

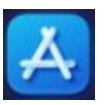

When the App Store opens, in the search field type "Okta Verify". Select the application labeled 'Okta Verify' and then click 'Get'.

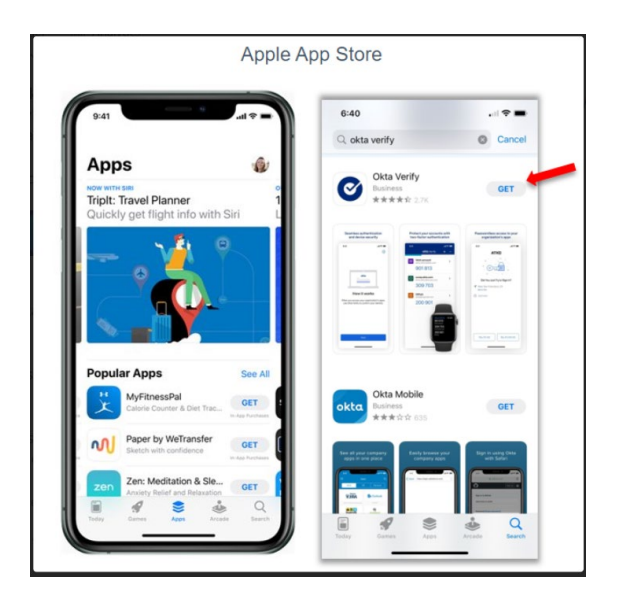

Once Okta Verify has been successfully installed, you will be prompted to select an account type to add. Select 'Organization'.

Once selected, the next step will be to click 'Yes, ready to scan'.

You might be asked to allow Okta Verify to use the camera on your mobile device. If so, please allow. (You will need the camera to capture a QR code on your workstation in a later step.)

©Copyright Kyndryl, Inc. 2023

Kyndryl is a trademark or registered trademark of Kyndryl, Inc. in the United States and/or other countries. Other product and service names may be trademarks of Kyndryl, Inc. or other companies.

4.7.1.4 Installing the Okta Verify app on an Android Mobile Device

The Okta Verify App can be downloaded on any personal Android mobile device using the Google Play Store. Okta Verify is **NOT** used by Kyndryl to monitor anything on your phone. It is like any other app publicly available in the Play Store.

Click the icon labeled 'Play Store' on your device.

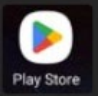

When the Play Store opens, in the search field type "Okta Verify". Select the application labeled 'Okta Verify' and then click 'Install'.

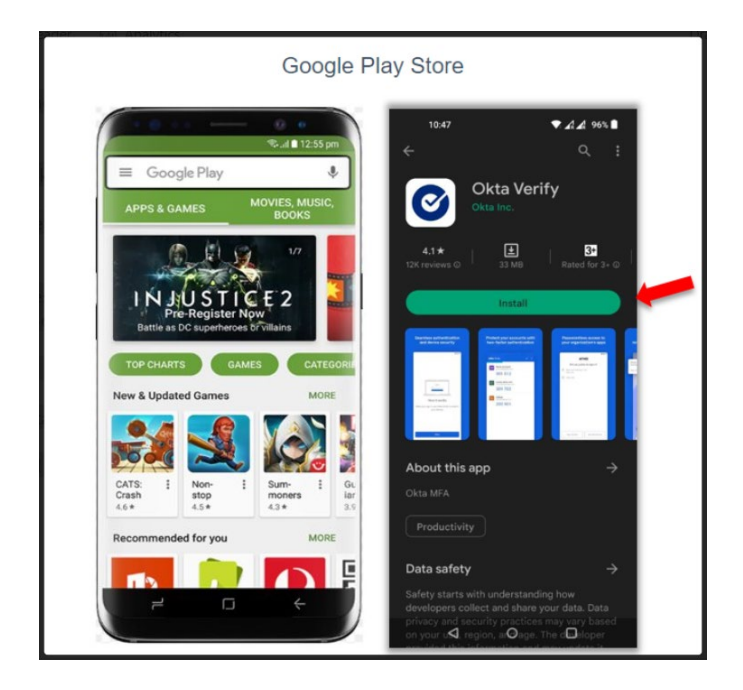

©Copyright Kyndryl, Inc. 2023

Kyndryl is a trademark or registered trademark of Kyndryl, Inc. in the United States and/or other countries. Other product and service names may be trademarks of Kyndryl, Inc. or other companies.

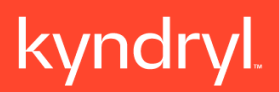

Once Okta Verify has been successfully installed, you will be prompted to select an account type to add. Select 'Organization'.

Once selected, the next step will be to click 'Yes, ready to scan'.

You might be asked to allow Okta Verify to use the camera on your mobile device. If so, please allow. (You will need the camera to capture a QR code on your workstation in a later step.)

# 4.7.1.5 Setting Up your Kyndryl ID account in Okta Verify on your mobile device

If you installed Okta Verify on your mobile device in the previous step and left it open, you can skip these instructions. Okta Verify on your mobile is ready to scan the QR code on your screen.

If you closed it or it was previously installed, launch the Okta Verify app again.

When the app opens it may display that there are 'No accounts added'.

Click the button to 'Add Account'. (Note: If you have an account setup already, click the '+' at the top right of the screen instead.)

Select 'Organization' for the Account Type.

Once selected, the next step will be to click 'Yes, ready to scan'.

©Copyright Kyndryl, Inc. 2023

Kyndryl is a trademark or registered trademark of Kyndryl, Inc. in the United States and/or other countries. Other product and service names may be trademarks of Kyndryl, Inc. or other companies.

Below are the screenshots for the previous steps (Android version).

| 13:06             | 13:06 → 중 ■)<br>Close Add Account                                          | 13:06 → 중 ■<br>く Okta Verify                                                                                              |
|-------------------|----------------------------------------------------------------------------|----------------------------------------------------------------------------------------------------|
|                   | Choose Account Type<br>Choose the type of account you would like<br>to add | Do You Have Your QR Code?                                                                                                 |
|                   | Organization<br>Work, school, company                                      | 6 V.                                                                                                    |
| No accounts added | Other<br>Facebook, Google, etc                                             | Before you continue, make sure your QR code<br>is shown on another device, such as a laptop<br>Where do I get my QR code? |
|                   |                                                                            | Yes, Ready to Scan                                                                                                    |
|                   |                                                                            | No. Circle Indexed                                                                                                    |

©Copyright Kyndryl, Inc. 2023

Kyndryl is a trademark or registered trademark of Kyndryl, Inc. in the United States and/or other countries. Other product and service names may be trademarks of Kyndryl, Inc. or other companies.

Below are the screenshots for the previous steps (iOS version).

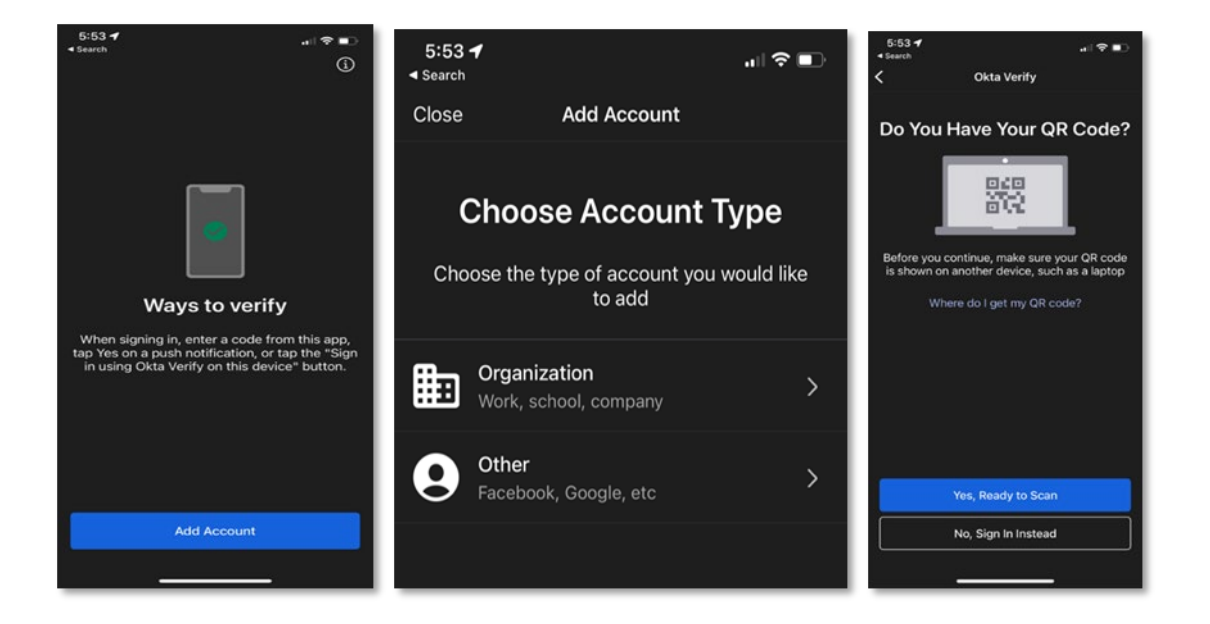

You might be asked to allow Okta Verify to use the camera on your mobile device. If so, please allow. (You will need the camera to capture the QR code on your workstation in the next step.)

#### ©Copyright Kyndryl, Inc. 2023

Kyndryl is a trademark or registered trademark of Kyndryl, Inc. in the United States and/or other countries. Other product and service names may be trademarks of Kyndryl, Inc. or other companies.

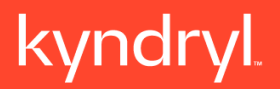

### 4.7.1.6 Scan the QR code

Using the app that is now open on your mobile device (after following the steps above) and ready to scan, hold your camera on your mobile device up to the QR code displayed on your screen to scan the code.

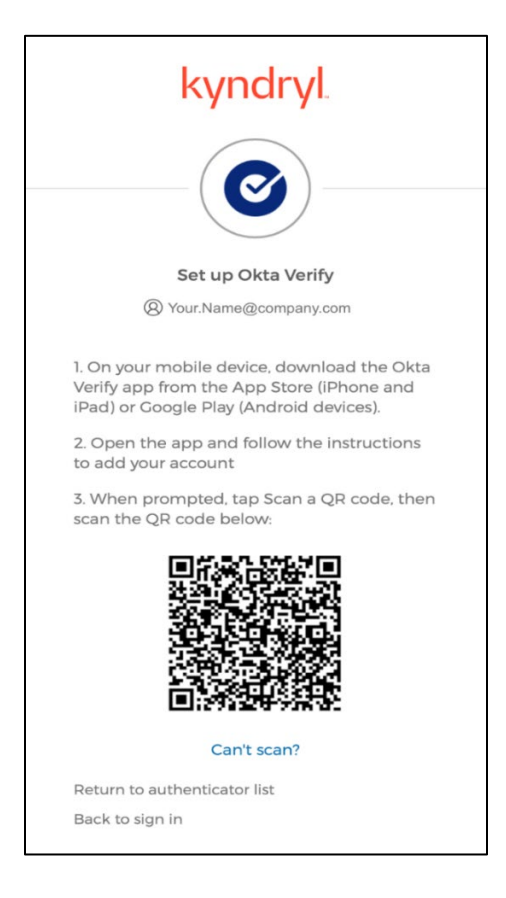

©Copyright Kyndryl, Inc. 2023

Kyndryl is a trademark or registered trademark of Kyndryl, Inc. in the United States and/or other countries. Other product and service names may be trademarks of Kyndryl, Inc. or other companies.

After successfully scanning the QR code, you may be asked to allow push notifications. Click 'Allow'.

Note: It is highly recommended that you allow push notifications as it is much easier than typing a code from your phone into your workstation.

You may be prompted to select 'Allow' a second time.

If you have iOS, you will now be prompted to enable Face ID or Touch ID, depending on which biometric option you have setup on your mobile device already.

NOTE: If you have not previously setup biometrics for identification on your phone, you may be prompted to do so.

You have now successfully added your Kyndryl ID account to the Okta Verify app on your mobile device.

To complete the setup, click 'Done'.

©Copyright Kyndryl, Inc. 2023

Kyndryl is a trademark or registered trademark of Kyndryl, Inc. in the United States and/or other countries. Other product and service names may be trademarks of Kyndryl, Inc. or other companies.

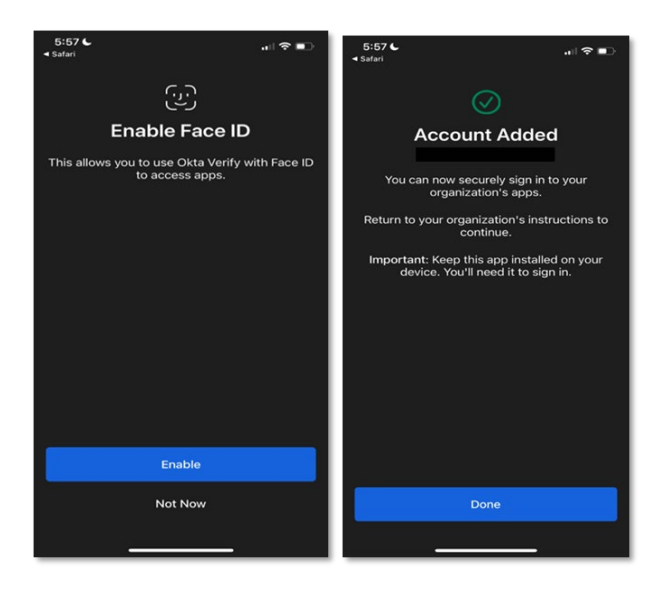

### 4.7.1.7 Unable to scan QR code

If you cannot scan the QR code, select 'Can't Scan?' under the QR code.

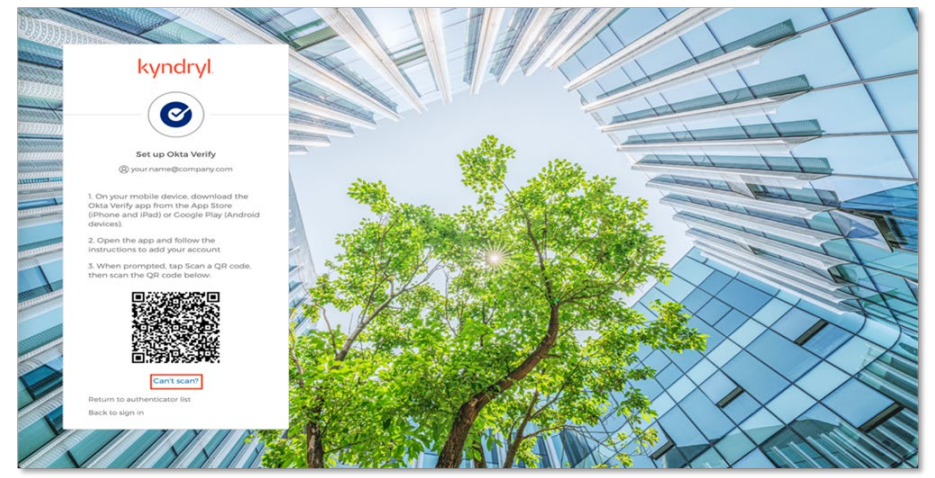

©Copyright Kyndryl, Inc. 2023

Kyndryl is a trademark or registered trademark of Kyndryl, Inc. in the United States and/or other countries. Other product and service names may be trademarks of Kyndryl, Inc. or other companies.

Choose between receiving a setup link via email or text and click "Next".

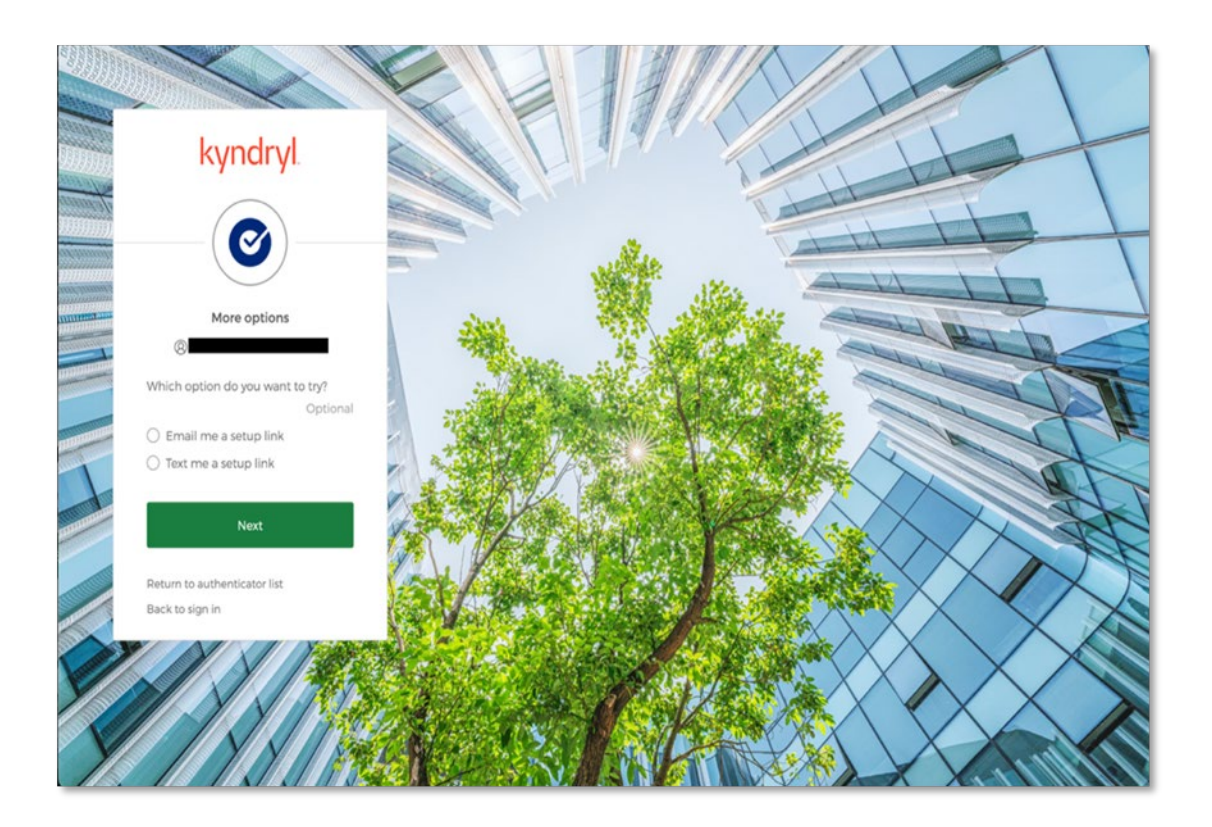

#### ©Copyright Kyndryl, Inc. 2023

Kyndryl is a trademark or registered trademark of Kyndryl, Inc. in the United States and/or other countries. Other product and service names may be trademarks of Kyndryl, Inc. or other companies.

If you chose email, enter email you want the setup link sent to. The email you choose should be accessible on your mobile device.

|                |                                                                         |                                                                                                    |            | 1                                                           |
|----------------|-------------------------------------------------------------------------|----------------------------------------------------------------------------------------------------|------------|-------------------------------------------------------------|
| and the second | kyndryl                                                                 |                                                                                                    | 1          |                                                             |
|                | 0                                                                       | The second second second second second second second second second second second second second second second se | With alles |                                                             |
|                | Set up Okta Verify via email link                                       | -                                                                                                    |            |                                                             |
|                | Email                                                                   |                                                                                                    |            |                                                             |
| 1              | Make sure you can access the email on<br>your mobile device.            | 2 - Apple                                                                                                    | Stor Ver   |                                                             |
|                | Send me the setup link<br>Or try a different way to set up Okta Verify. | A Lund                                                                                                    |            |                                                             |
| 0              | Return to authenticator list.<br>Back to sign in                        |                                                                                                    |            |                                                             |
|                | 7 - Y S 17 12                                                           | and the state                                                                                                   | Colles.    | $\langle \boldsymbol{\lambda} \boldsymbol{\lambda} \rangle$ |

Example of email you will receive:

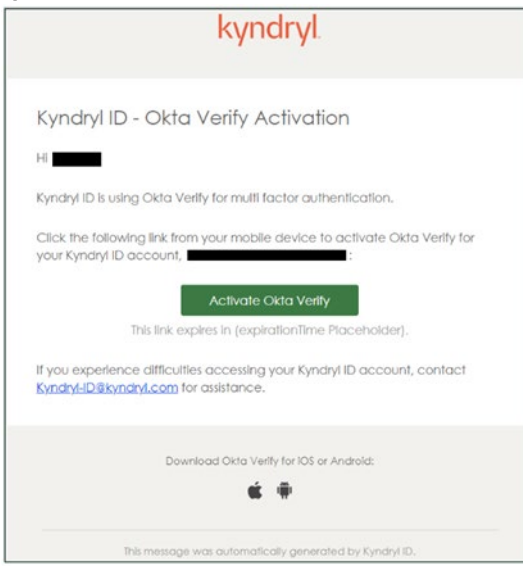

©Copyright Kyndryl, Inc. 2023

Kyndryl is a trademark or registered trademark of Kyndryl, Inc. in the United States and/or other countries. Other product and service names may be trademarks of Kyndryl, Inc. or other companies.

### OR

If you chose text, select the country and phone number you want the setup link sent to. Text should be accessible on your mobile device. Click 'Send me the setup link'.

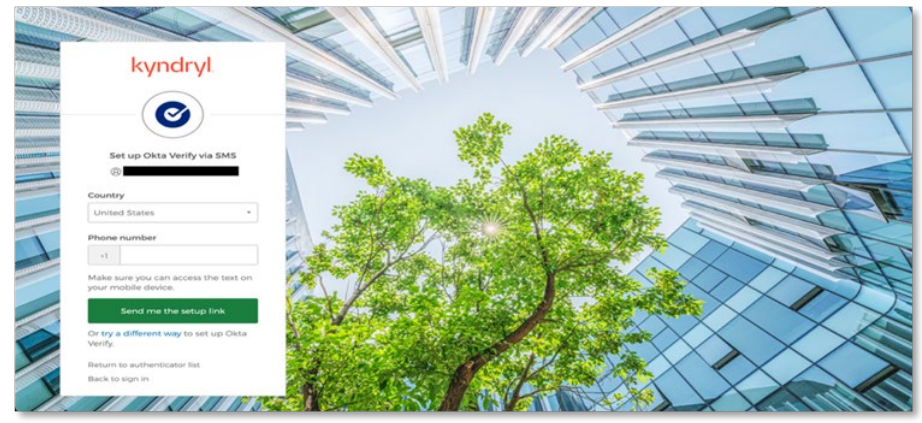

Example of text you will receive:

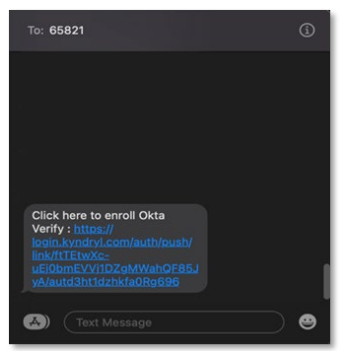

©Copyright Kyndryl, Inc. 2023

Kyndryl is a trademark or registered trademark of Kyndryl, Inc. in the United States and/or other countries. Other product and service names may be trademarks of Kyndryl, Inc. or other companies.

ON YOUR MOBILE DEVICE, click the 'Activate Okta Verify' button in the email or link in the text. You will be redirected to your mobile browser.

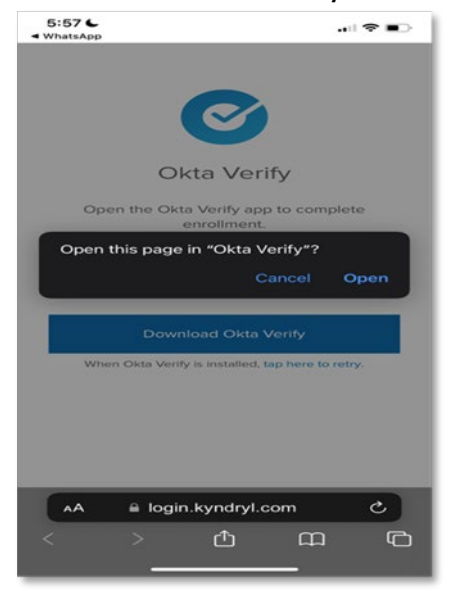

©Copyright Kyndryl, Inc. 2023

Kyndryl is a trademark or registered trademark of Kyndryl, Inc. in the United States and/or other countries. Other product and service names may be trademarks of Kyndryl, Inc. or other companies.

Click 'Open' when the "Open this page in 'Okta Verify'?" screen appears. You will be redirected to the application Okta Verify on your mobile device. You will get a "Welcome to Okta Verify" screen confirming which account you are setting up. Click 'Get Started'.

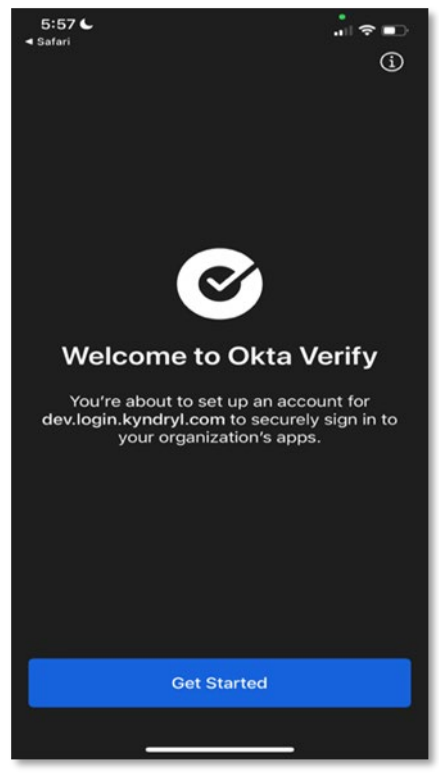

©Copyright Kyndryl, Inc. 2023

Kyndryl is a trademark or registered trademark of Kyndryl, Inc. in the United States and/or other countries. Other product and service names may be trademarks of Kyndryl, Inc. or other companies.

You can select 'Allow' for Push Notifications (highly recommended) or 'Skip'. If Face ID is available on your device, you can allow Face ID to be enabled by clicking 'Enable' or 'Not Now' to skip.

You will get verification that the account was successfully added.

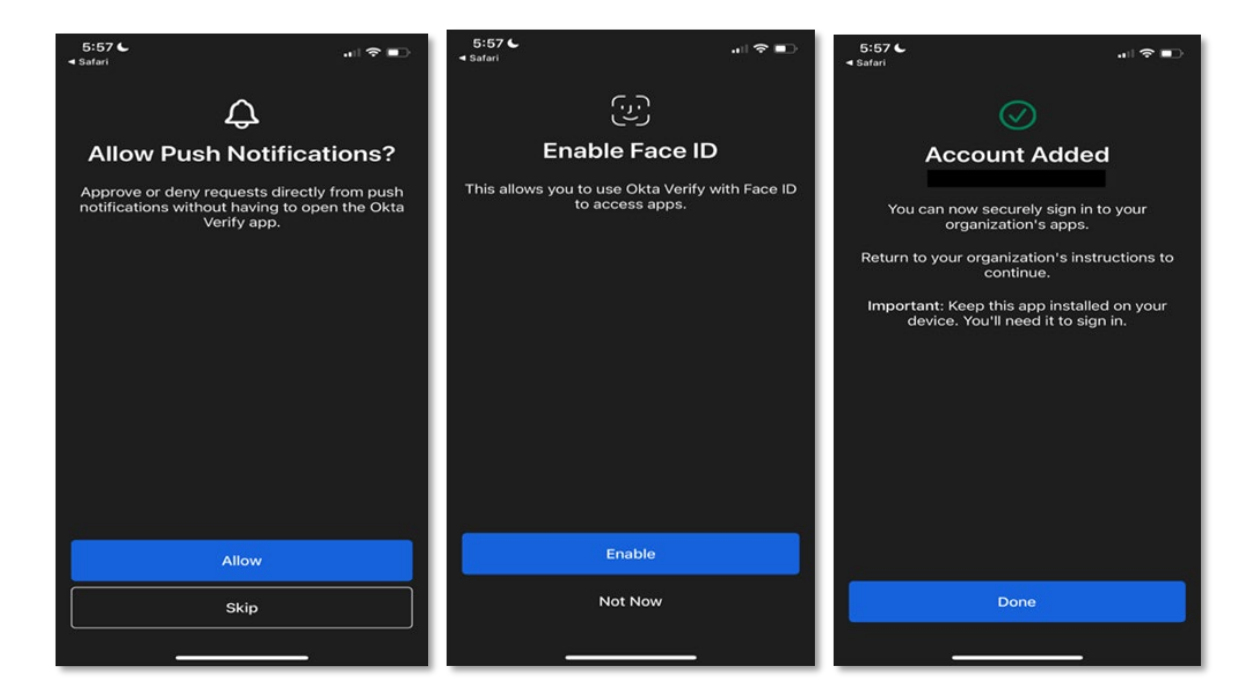

©Copyright Kyndryl, Inc. 2023

Kyndryl is a trademark or registered trademark of Kyndryl, Inc. in the United States and/or other countries. Other product and service names may be trademarks of Kyndryl, Inc. or other companies.

### 4.7.2 Complete setting up any additional security methods

You may now set up any other optional security methods like Google Authenticator or Security Key or Biometric Authenticator by clicking on the "Set up" button for your desired option and following the prompts. If you do not want to set up any additional security methods right now, click on the green "Set up later" button.

|         | Set up                                                                           |
|---------|----------------------------------------------------------------------------------|
|         | Security Key or Biometric                                                        |
|         | Use a security key or a biometric<br>authenticator to sign in<br>Used for access |
|         | Set up later                                                                     |
| Back to | sign in                                                                          |

#### ©Copyright Kyndryl, Inc. 2023

Kyndryl is a trademark or registered trademark of Kyndryl, Inc. in the United States and/or other countries. Other product and service names may be trademarks of Kyndryl, Inc. or other companies.

### 4.8 You are now signed in

You are now signed into the Kyndryl ID dashboard end-user settings. Here you can see your Kyndryl ID profile settings and are able to set up additional Security Methods if desired and edit your profile preferences.

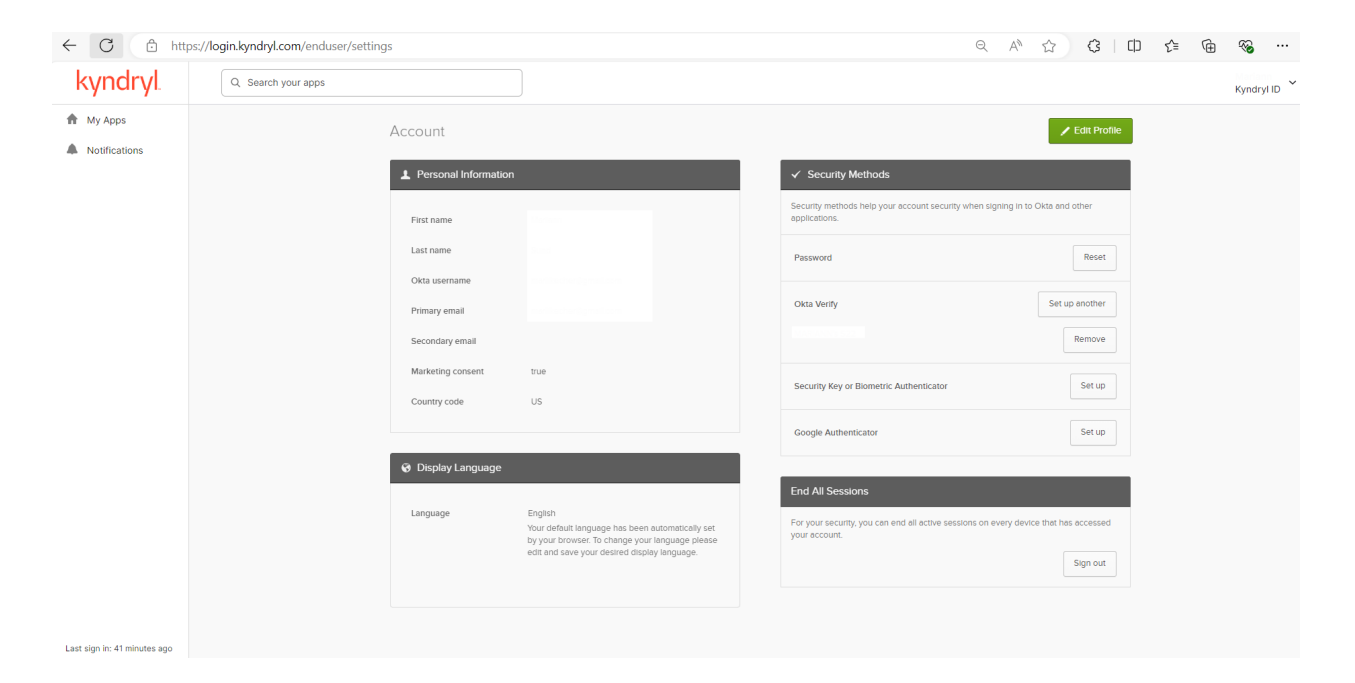

#### ©Copyright Kyndryl, Inc. 2023

Kyndryl is a trademark or registered trademark of Kyndryl, Inc. in the United States and/or other countries. Other product and service names may be trademarks of Kyndryl, Inc. or other companies.

### **5** Errors

### 5.1 Required fields

There are multiple required fields on the Sign-Up popup.

| kyndryl                                |                                                                                                    |  |
|----------------------------------------|----------------------------------------------------------------------------------------------------|--|
|                                        | Sign up                                                                                                    |  |
| Email                                  |                                                                                                    |  |
| First nar                              | ne                                                                                                    |  |
| Last nan                               | ne                                                                                                    |  |
| Country                                | code                                                                                                    |  |
| Select                                 | an Option 🔻                                                                                                    |  |
| I allo<br>infor                        | w Kyndryl to use my contact data and keep me<br>med of services and offerings by email.                               |  |
| By conti<br>have rea<br><u>Stateme</u> | nuing with this registration, I acknowledge that I<br>d and understood the <u>Kyndryl ID Privacy</u><br>e <u>nt</u> . |  |
|                                        | Sign Up                                                                                                    |  |
| <u>Help</u><br>Already k               | nave an account?                                                                                                    |  |

©Copyright Kyndryl, Inc. 2023

Kyndryl is a trademark or registered trademark of Kyndryl, Inc. in the United States and/or other countries. Other product and service names may be trademarks of Kyndryl, Inc. or other companies.

### 5.2 These fields cannot be left blank

If you leave any of the required fields blank and click the "Sign Up" button, a default error message appears next to the blank field: "This field cannot be left blank."

| kyndryl                                                                                                    |    |
|----------------------------------------------------------------------------------------------------|----|
| Sign up                                                                                                    |    |
| • We found some errors. Please review the form and make corrections                                                              | L. |
| Email                                                                                                    |    |
| This field cannot be left blank                                                                                                  |    |
| First name                                                                                                    |    |
| This field cannot be left blank                                                                                                  |    |
| Last name                                                                                                    |    |
| This field cannot be left blank                                                                                                  |    |
| Country code                                                                                                    |    |
| Select an Option                                                                                                    | *  |
| This field cannot be left blank                                                                                                  |    |
| I allow Kyndryl to use my contact data and keep me informed of services and<br>offerings by email.                               | d  |
| By continuing with this registration, I acknowledge that I have read and<br>understood the <u>Kyndryl ID Privacy Statement</u> . |    |
| Sign Up                                                                                                    |    |
| Help<br>Already have an account?                                                                                                 |    |

©Copyright Kyndryl, Inc. 2023

Kyndryl is a trademark or registered trademark of Kyndryl, Inc. in the United States and/or other countries. Other product and service names may be trademarks of Kyndryl, Inc. or other companies.

### 5.3 A user with this email already exists

If you try to create an account with an email that already exists, you will get the error: "A user with this Email already exists."

### kyndryl.

|                                                            | Sign up                                                                                                    |
|------------------------------------------------------------|----------------------------------------------------------------------------------------------------|
|                                                            | We found some errors. Please review the form and make corrections.                                                                                                    |
| Emai                                                       | I                                                                                                    |
|                                                            |                                                                                                    |
| 🕒 A u                                                      | ser with this Email already exists                                                                                                    |
| First I                                                    | name                                                                                                    |
|                                                            |                                                                                                    |
| Lastr                                                      |                                                                                                    |
|                                                            | lame                                                                                                    |
|                                                            |                                                                                                    |
|                                                            |                                                                                                    |
| Coun                                                       | try code                                                                                                    |
| Coun<br>Unit                                               | ed States (US)                                                                                                    |
| Coun<br>Unit                                               | try code<br>ed States (US)<br>Illow Kyndryl to use my contact data and keep me<br>formed of services and offerings by email.                                                                                                    |
| Coun<br>Unit<br>I a<br>in<br>By co<br>have<br>State        | try code<br>ed States (US)<br>Illow Kyndryl to use my contact data and keep me<br>formed of services and offerings by email.<br>ntinuing with this registration, I acknowledge that<br>read and understood the Kyndryl ID Privacy<br>ment.                     |
| Coun<br>Unit<br>I a<br>in<br>By co<br>have<br><u>State</u> | try code<br>ed States (US) *<br>Illow Kyndryl to use my contact data and keep me<br>formed of services and offerings by email.<br>ntinuing with this registration, I acknowledge that<br>read and understood the <u>Kyndryl ID Privacy</u><br>ment.<br>Sign Up |
| Coun Unit Unit I a in By coo have State Help               | try code<br>ed States (US)<br>Illow Kyndryl to use my contact data and keep me<br>formed of services and offerings by email.<br>ntinuing with this registration, I acknowledge that<br>read and understood the <u>Kyndryl ID Privacy</u><br>ment.<br>Sign Up   |

©Copyright Kyndryl, Inc. 2023

Kyndryl is a trademark or registered trademark of Kyndryl, Inc. in the United States and/or other countries. Other product and service names may be trademarks of Kyndryl, Inc. or other companies.

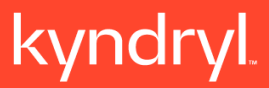

### **End of Document**

©Copyright Kyndryl, Inc. 2023

Kyndryl is a trademark or registered trademark of Kyndryl, Inc. in the United States and/or other countries. Other product and service names may be trademarks of Kyndryl, Inc. or other companies.